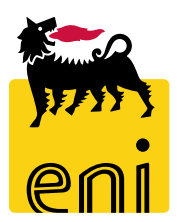

## Servizi di e-Business Eni

**Approvatore Omaggistica Promozionale** 

Versione 06/2019

#### Gentile Utente,

questo manuale illustra l'utilizzo del processo Omaggistica Promozionale in qualità di Approvatore.

Suggeriamo di dedicare qualche minuto alla lettura per riuscire a usufruire al meglio del servizio.

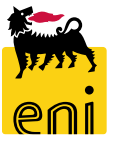

#### Sommario

|   | Flusso di processo – Omaggistica Promozionale | 4 |
|---|-----------------------------------------------|---|
|   | Approvare il carrello acquisti                | 5 |
| • | Informazioni utili                            | 8 |
| • | Copyright e trademark                         | 9 |

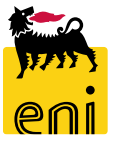

### Flusso di processo – Omaggistica Promozionale

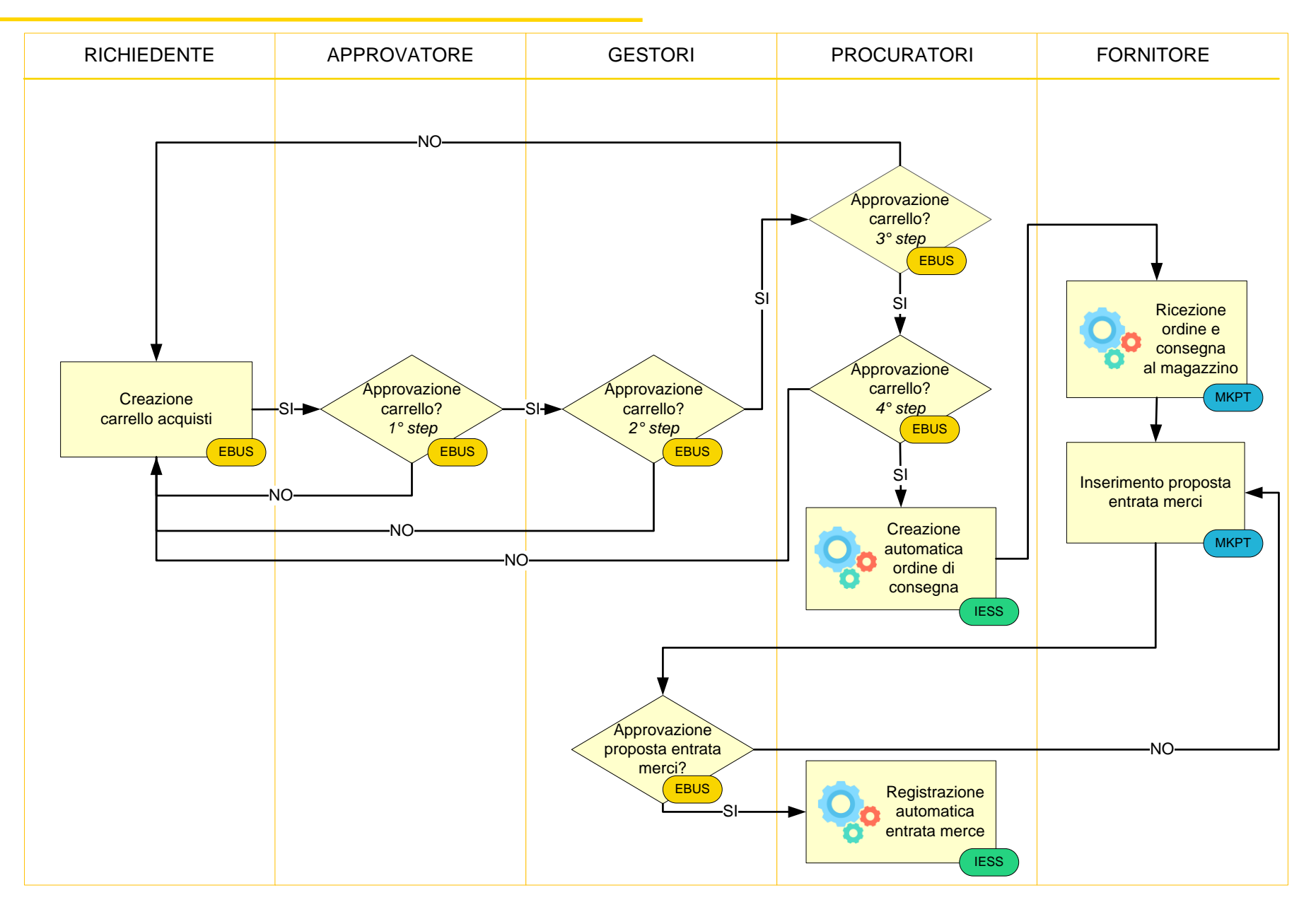

eni

#### Approvare il carrello acquisti

| enieBusines                          | 55                                                                    |                                  | Help eBusiness Eseguire logoff |
|--------------------------------------|-----------------------------------------------------------------------|----------------------------------|--------------------------------|
| Home<br>Inbox                        |                                                                       |                                  |                                |
| Navigazione dettagliata 📃<br>• Inbox | Allerte     Tasks (3 / 3)     Notifiche       Visualizzare:     Tutti |                                  | ◆                              |
|                                      | Oggetto                                                               | Data di invio 👳 Data di scadenza | .≜ Stato                       |
|                                      | Approvare carrello acquisti 2300000301 con valore 19,00 EUR           | Oggi                             | Nuovo                          |
|                                      | Approvare carrello acquisti 2300000178 con valore 27,00 EUR           | 4-ott-2018                       | Nuovo                          |
|                                      | Approvare carrello acquisti 2300000140 con valore 2,00 EUR            | 5-set-2018                       | Nuovo                          |
|                                      |                                                                       |                                  |                                |

Per approvare il carrello, accedere nella sezione Inbox e cliccare sull'icona di aggiornamento in alto a destra.

Tra i messaggi compariranno i carrelli acquisti creati dai richiedenti e per cui è necessario procedere all'approvazione.

## Approvare il carrello acquisti

| Allerte   Tasks (3 / 3)   Notifiche     Visualizzare:   Tutti    |                                                                          |                                   |                                                                     | ¢ 🖗 🤻 🕫                                            |                        |              |
|------------------------------------------------------------------|--------------------------------------------------------------------------|-----------------------------------|---------------------------------------------------------------------|----------------------------------------------------|------------------------|--------------|
| Oggetto                                                          |                                                                          | Data di invio                     |                                                                     | .≞ Stato                                           |                        |              |
| Approvare carrello acquisti 2300000301 con valore 19,00 EUR      |                                                                          | 265                               |                                                                     | Nuovo                                              |                        |              |
| Approvare carrello acquisti 2300000178 con valore 27,00 EUR      | 4                                                                        | I-ott-2018                        | •                                                                   | Nuovo                                              |                        |              |
| Ca<br>Approvare carrello acquisti 2300000140 con valore 2,00 EUR | rrello acquisti                                                          |                                   |                                                                     |                                                    | Storico / Indietro (   | Continuare   |
|                                                                  | Approvare carrello acquisti                                              |                                   |                                                                     |                                                    |                        |              |
|                                                                  | Approvare Riflutare Chiudere                                             |                                   | Determine 10                                                        | 05 2010 11:00:25                                   |                        |              |
| •                                                                | ▼ Dati generali                                                          | HOMUI 18.06.2019 11.02 State      | o in approvazione Data creazione 18                                 | 00.2019 11:02:50 Autore Signora Mark               | a Kossi                |              |
|                                                                  | Acquistare per conto di: 631                                             | Signora Maria Rossi               | Nota di approvazione                                                |                                                    |                        |              |
|                                                                  | Nome del carrello acquisti: RICHOM01 18.06.201                           | 9 11:02                           |                                                                     |                                                    |                        |              |
| Cliccando sul messaggio si                                       | Processo di approvazione: Visualizzare/Elaborare<br>Budget: Visualizzare | agenti                            |                                                                     |                                                    |                        |              |
|                                                                  | Modifiche documento: Visualizzare                                        |                                   |                                                                     |                                                    |                        |              |
| aprirà il dettaglio del carrello                                 | Lista Approvatori                                                        |                                   |                                                                     |                                                    |                        |              |
|                                                                  | Approvatore: APPROM01 Nominativo app                                     | rovatore: Approvatore 1 Omaggisti | ica Omaggistica                                                     |                                                    |                        |              |
| acquisti.                                                        |                                                                          | lest@enx.com                      |                                                                     |                                                    |                        |              |
|                                                                  |                                                                          |                                   |                                                                     |                                                    |                        |              |
|                                                                  | Dettagli Agg. pos. Copiare Inserire D                                    | uplicare Cancellare Elaborar      | e tutte le pos. 🖌                                                   |                                                    |                        |              |
|                                                                  | Numero righe Tipo di pos. ID prodotto                                    | ADATTATORE UNIVERSALE             | Categoria prodotto Descrizione categori<br>BB16BA02 BENI PROMOZ NON | ia prodotto Quantita Unita Prezzo nel<br>FOOD 1 PZ | 2.00 EUR 1 23.07.2019  | Appunti<br>1 |
|                                                                  | 2 Materiale                                                              | CHIAVETTA USB FORMA DI CANE       | BB16BA02 BENI PROMOZ NON                                            | FOOD 1 PZ                                          | 12,00 EUR 1 03.07.2019 | 1            |
|                                                                  | 3 Materiale                                                              | CHIAVETTA USB FORMA DI CANE       | BB16BA02 BENI PROMOZ NON                                            | FOOD 1 PZ                                          | 5,00 EUR 1 23.07.2019  | 1            |
| _                                                                |                                                                          |                                   |                                                                     |                                                    |                        |              |

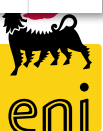

#### Approvare il carrello acquisti

| Carrello acquisti                                                                                                    |                                                                                                    | Storico | Indietro Continuare |
|----------------------------------------------------------------------------------------------------|----------------------------------------------------------------------------------------------------|---------|---------------------|
| Approvare carrello acque<br>Approvare Rifiutare CH<br>Numero 2300000301 No                                              | visti<br>iudere<br>me documento RICHOM01 18.06.2019 11:02 Stato In approvazione Data creazione 18.06.2019 11:02:36 Autore Signora Maria Rossi                                                                                                    |         |                     |
| ▼ Dati generali                                                                                                    |                                                                                                    |         |                     |
| Acquistare per conto di:<br>Nome del carrello acquisti:<br>Processo di approvazione:<br>Budget:<br>Modifiche documento: | Signora Maria Rossi   Nota di approvazione  Nota di approvazione  Nota di approvazione  Nota di approvazione  Sualizzare/Elaborare agenti sualizzare  Sualizzare  Sualizz |         |                     |
| Visu<br>Chiu<br>Chiu<br>Nun                                                                                             | Aggiornare<br>zione è stata eseguita correttamente<br>nero 2300000301 Nome documento RICHOM01 18.06.2019 11:02 Stato In approvazione Data creazione 18.06.2019 11:02:36 Autore Signora Maria Rossi                                                                                                    |         |                     |

Per approvare o rifiutare utilizzare gli appositi pulsanti presenti in calce al carrello acquisti.

Se lo si desidera, è possibile specificare una commento all'interno del campo Nota di approvazione.

Per richiesta di informazioni o di supporto è possibile rivolgersi al Contact Center dei Servizi e-Business Eni, disponibile sia telefonicamente che via e-mail.

I riferimenti e le fasce orarie di disponibilità del Contact Center sono pubblicati sul portale del Servizio.

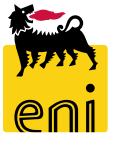

# I contenuti di questo manuale sono intesi per finalità unicamente informativa e per la consultazione privata.

È vietata la riproduzione per finalità commerciali.

Per i Copyright e Trademark si rimanda al Portale del Servizio.

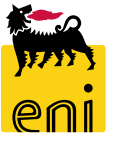